## How to activate the Stu app (1/4)

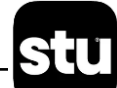

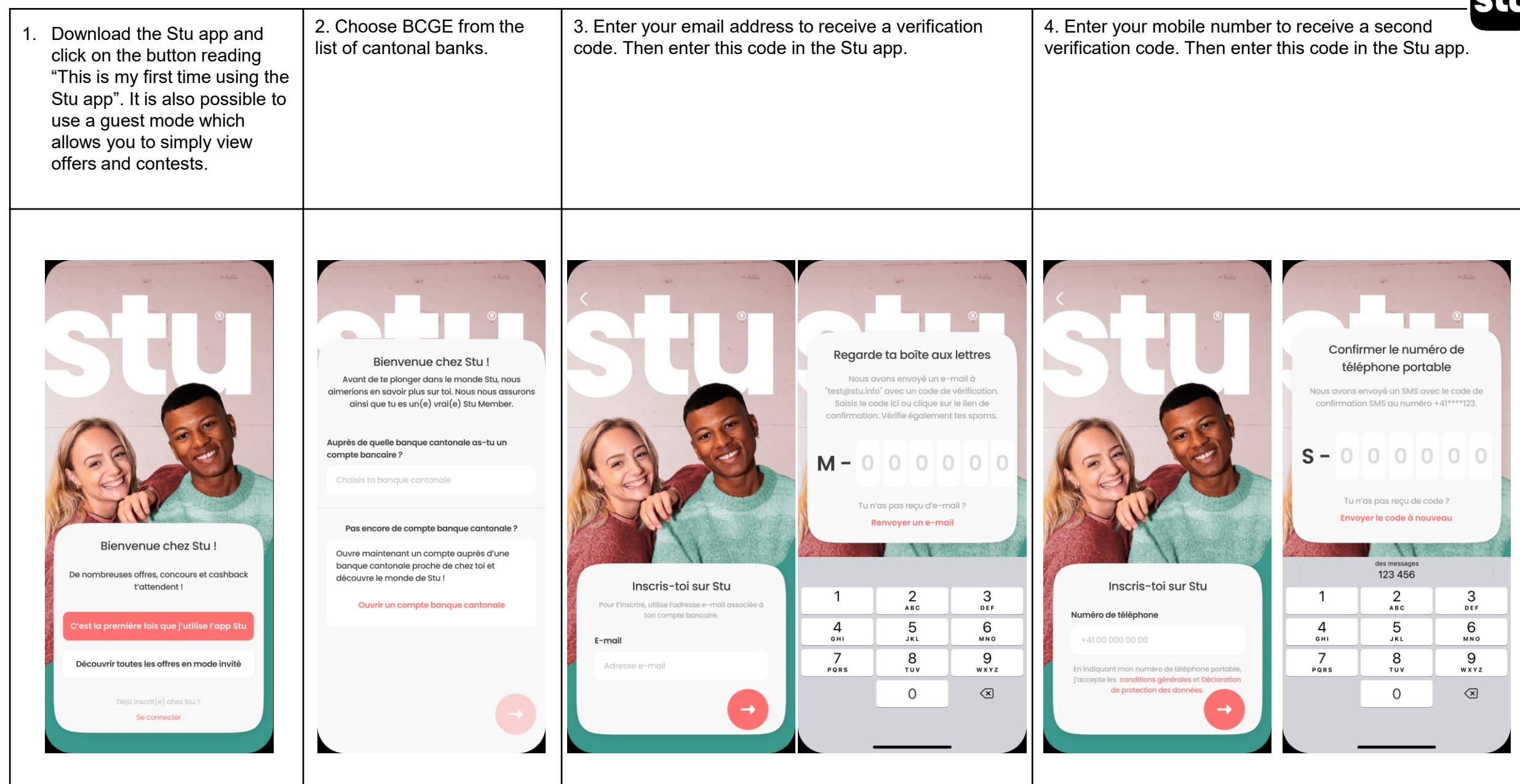

## How to activate the Stu app (2/4)

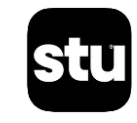

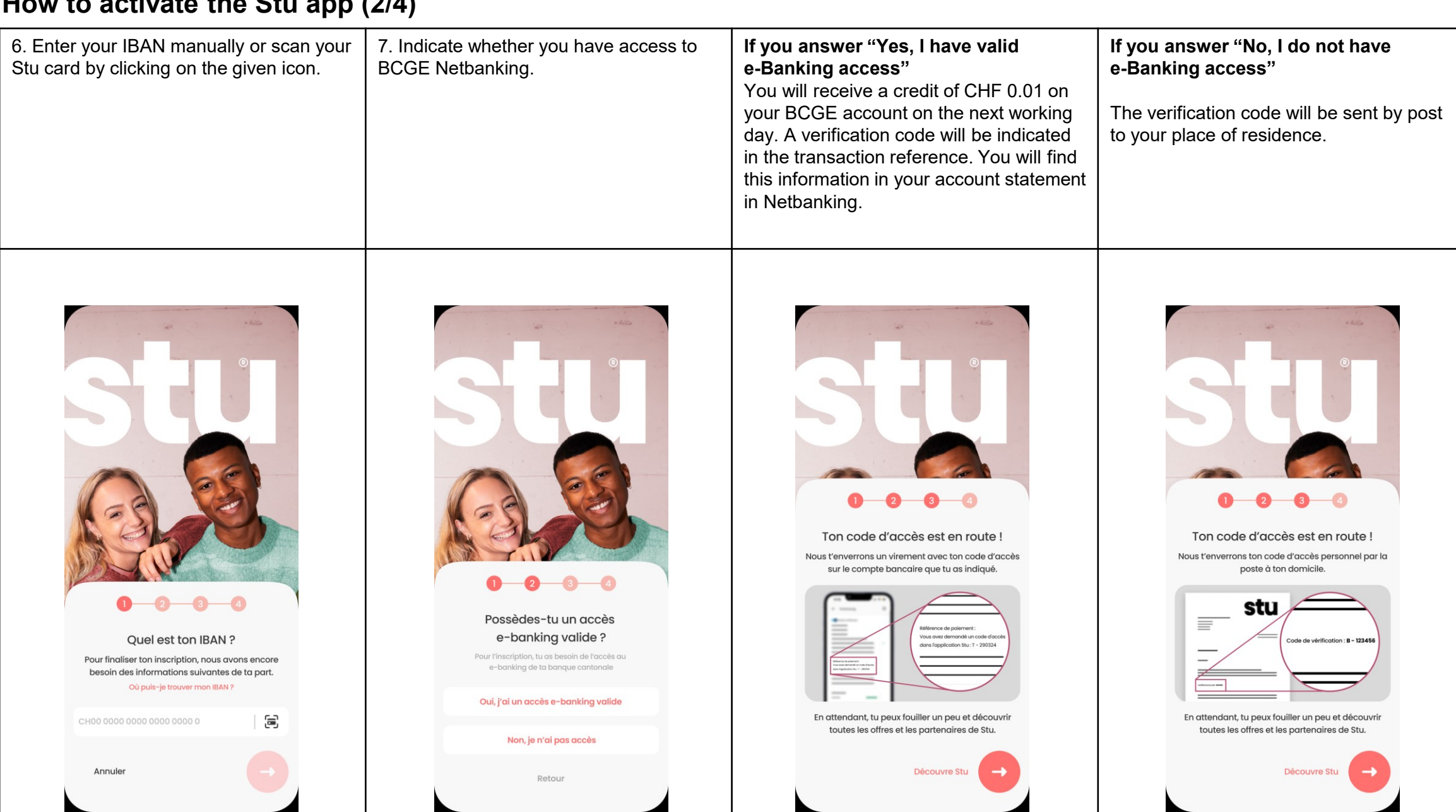

## How to activate the Stu app (3/4)

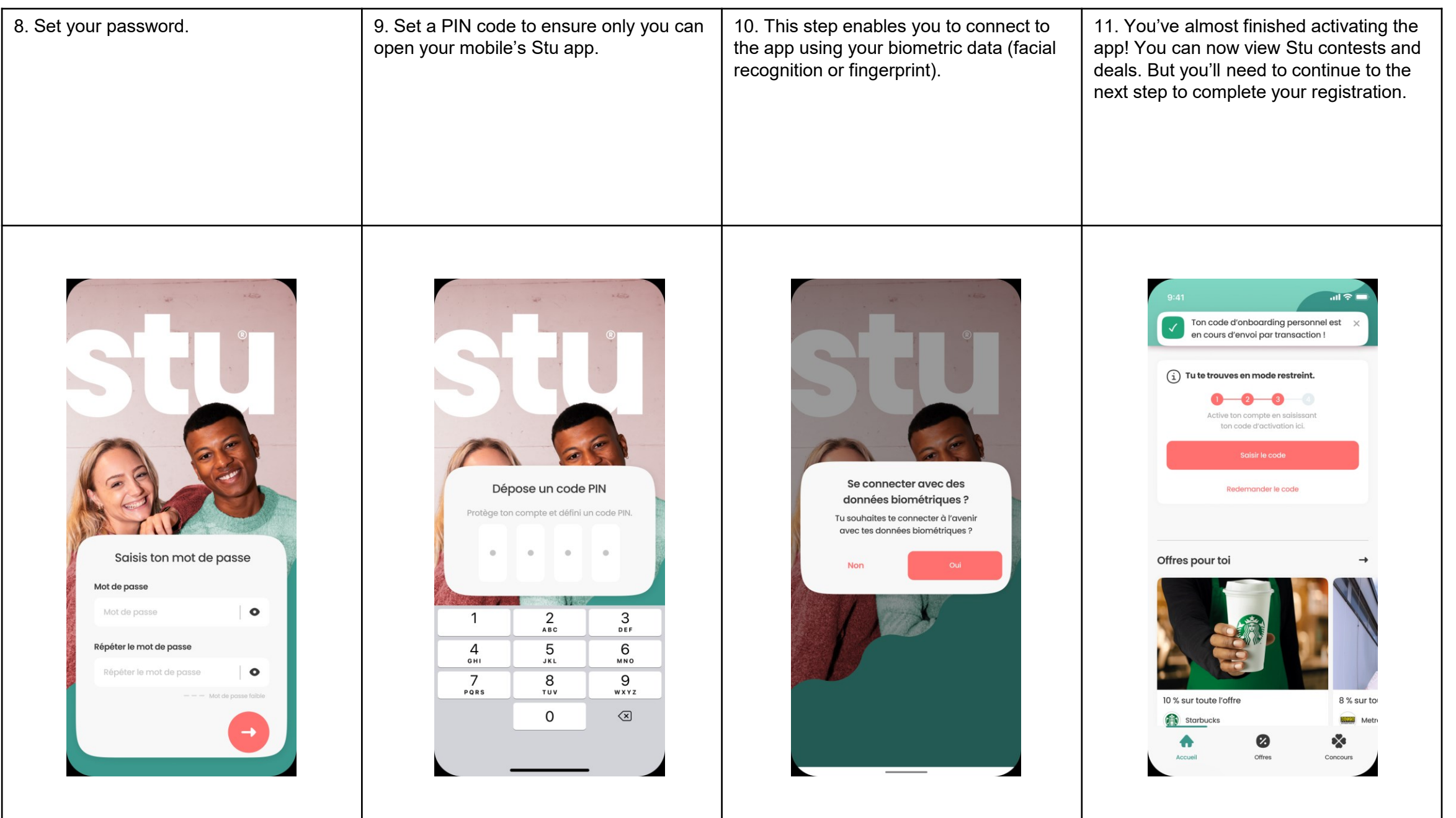

## How to activate the Stu app (4/4)

12. When you receive the activation code (via the CHF 0.01 credit on Netbanking or by post, see step 7), enter it by clicking on the corresponding button. Once you do so, your Stu app will be fully activated.

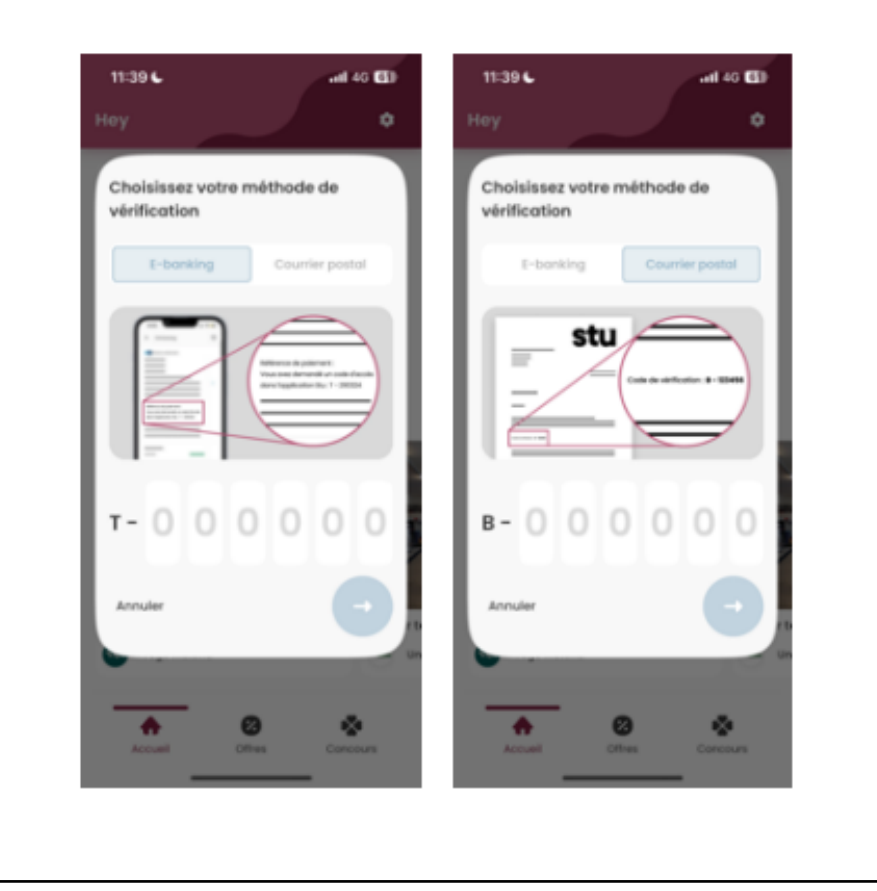

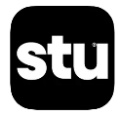